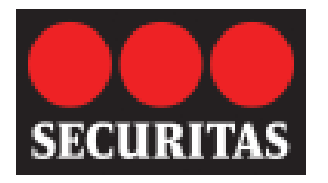

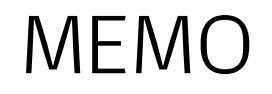

## CAMPAGNE DE VACCINATION GRIPPALE 2018 FLU VACCINATION 2018

## A/TO : Tous les employe(e)s de STAS - All STAS employe(e)s OBJET/RE : Campagne de Vaccination 2018 / Flu Vaccination 2018

## <u>AVIS À TOUS :</u>

Veuillez prendre note qu'une campagne de vaccination grippale aura lieu le 6 et 7 novembre 2018, dans la salle de conférence du département des horaires 2<sup>e</sup> étage.

Vous devez planifier le jour et l'heure de votre rendez-vous à l'aide du lien suivant : <u>https://connexion.medisys.ca</u>.

Code d'accès : **VACSECURITAS2018**.

Suivre les instructions sur les pages suivantes.

S'il vous plaît, prendre note que votre enregistrement doit être fait avant le 2 Novembre à minuit. Une fois inscrit aucune annulation ne sera possible.

Veuillez prendre note que la campagne de vaccination est gratuite et est exclusivement destinée aux employé(e)s de STAS.

## NOTICE TO ALL :

Please note we are having a flu vaccination on November 6th & 7th, in the conference room booking on the 2<sup>nd</sup> floor.

You must plan the day and time of your appointment at the following link: <u>https://connexion.medisys.ca</u>.

Access code: VACSECURITAS2018.

To start, you must sign up and set up an account by following steps.

<u>Please note that the registration must be done before November 2<sup>nd</sup> at midnight.</u> <u>After registration no cancellation will be possible.</u>

<u>Please note that the vaccination campaign is free and exclusively for STAS</u> <u>employees.</u>

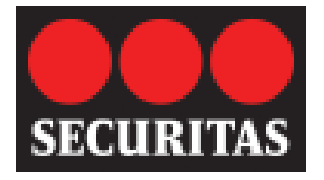

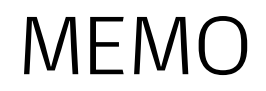

## Instructions ouvrir un Compte

Si intéressé, SVP, suivre les instructions :

## 1. Ouvrir un Compte

Vous pouvez accéder au portail à l'adresse suivante : <u>https://connexion.medisys.ca</u>

Vous devez vous inscrire et créer un compte en complétant :

• A la page d'accueil du portail, cliquez sur le lien « je veux m'inscrire maintenant »

|                                                                                             | JE VEUX M'INSCRIRE                                                                                                    |
|---------------------------------------------------------------------------------------------|----------------------------------------------------------------------------------------------------|
|                                                                                             |                                                                                                    |
| MON DOSSI                                                                                   | ER SANTE EN LIGNE                                                                                                    |
| Le portail santé<br>dossiers de ses<br>vous donne acce<br>de renseigneme                    | est un outil multifonctionnel qui permet à Medisys de gérer les<br>patients en toute sécurité, facilite la prise de rendez-vous,<br>ès aux documents à remplir en plus de vous fournir une foule<br>ents utiles pour votre santé. |
| Le portail soutie                                                                           | nt les services suivants :                                                                                                    |
| <ul> <li>Campagnes</li> <li>Campagnes</li> <li>Cliniques sar</li> <li>Programmes</li> </ul> | de vaccination<br>de santé et mieux-être en entreprise<br>nté en milieu de travail<br>s de bilans de santé pour cadres                                                                                                    |
| Votre portail voi<br>temps, prendre<br>santé et, s'il y a<br>améliorer votre                | us permettra de consulter votre profil personnel en tout<br>et modifier vos rendez-vous, accéder aux questionnaires<br>lieu, accéder à des renseignements et recommandations pour<br>santé.                                       |
| Soyez assuré qu<br>confidentiels.                                                           | ue tous vos renseignements demeureront entièrement                                                                                                    |

• Remplir le formulaire d'inscription

Entrer le code d'accès: communique avec le bureau SST. Andrea.mejia@securitas.ca

| 1 INSCRIVEZ-VOUS MAINTENANT                                                                                       | * Champ obligatoire                   |
|----------------------------------------------------------------------------------------------------|---------------------------------------|
| Création d'un compte                                                                                              |                                       |
| Code d'accès : *                                                                                                  |                                       |
|                                                                                                    |                                       |
| En cliquant sur « J'accepte », vous confirmez avoir lu et accepté les conditions suivantes : Modalités d'utilisat | tion et Politique de confidentialité. |
| J'accepte                                                                                                    |                                       |
|                                                                                                    |                                       |

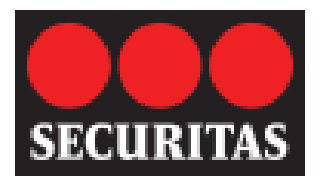

# MEMO

## 26 Octobre 2018

## • Inscrivez-vous maintenant

|                                 |         |    |        |   |        |   | inde i clignor      |
|---------------------------------|---------|----|--------|---|--------|---|---------------------|
| 2 INSCRIVEZ-VOUS MAIN           | TENA    | NT |        |   |        |   | * Champ obligatoire |
| Renseignements personnels       |         |    |        |   |        |   |                     |
| Prénom : *                      |         |    |        |   |        |   |                     |
| Nom de famille : *              |         |    |        |   |        |   |                     |
| Sexe : *                        | Sexe :  |    |        | • |        |   |                     |
| Date de naissance : *           | Année : | •  | Mois : | • | Jour : | • |                     |
| Téléphone (où vous joindre) : * |         |    |        |   |        |   |                     |
|                                 |         |    |        |   |        |   |                     |
| réation d'un compte             |         |    |        |   |        |   |                     |
|                                 |         |    |        |   |        |   |                     |

Un courriel avec votre mot de passe vous sera envoyé pour utilisation ultérieure.

• S'il te plaît clique sur continuer, vous pourrez prendre votre rendez-vous immédiatement.

| ACCUEIL                | MON DOSSIER                   | MES ACTIVITÉS        | MON AGENDA         | MON ARCHIVE                  | Aide   English   Se déconnecter                                    |
|------------------------|-------------------------------|----------------------|--------------------|------------------------------|--------------------------------------------------------------------|
| Vaccination            | antigrippale                  | •                    |                    |                              | 1 Information 2 Rendez-vous 1                                      |
| VACCI                  | NATION ANTI                   | GRIPPALE             | s performants, l'é | quipe Medisys a le plaisir d | Continuer<br>le vous présenter son nouveau portail santé en ligne. |
| Grâce à co<br>comprend | et outil, vous pourre:<br>re. | z prendre votre rend | lez-vous en toute  | simplicité, dans un enviror  | nement encore plus sécuritaire, efficace et facile à               |
|                        |                               |                      |                    |                              |                                                                    |
|                        |                               |                      |                    |                              |                                                                    |

## • Accéder au portail

| JE VEUX M'INSCRIRE<br>Cliquez ics                                                                                                    | J'AI DÉJÀ UN COMPTE                                                                                                    |
|----------------------------------------------------------------------------------------------------|----------------------------------------------------------------------------------------------------|
| MON DOSSIER SANTE EN LIGNE<br>Le portail santé est un outil multifonctionnel qui permet à Medisys de gérer les                                                                                                    | Si vous avez déjà un compte pour le portail santé, veuillez entrer votre nom<br>d'utilisateur et votre mot de passe afin de vous connecter. |
| dossiers de ses patients en toute sécurité, facilite la prise de rendez-vous,<br>vous donne accès aux documents à remplir en plus de vous fournir une foule<br>de renseignements utiles pour votre santé.                                                     | Nom d'utilisateur ou courriel :                                                                                                    |
| Le portail soutient les services suivants :                                                                                                    | Mot de passe :                                                                                                    |
| <ul> <li>Campagnes de vaccination</li> <li>Campagnes de santé et mieux-être en entreprise</li> <li>Cliniques santé en milieu de travail</li> <li>Programmes de bilans de santé pour cadres</li> </ul>                                                         | J'ai oublié mon mot de passe »<br>Soumetre 🕨                                                                                                |
| Votre portail vous permettra de consulter votre profil personnel en tout<br>temps, prendre et modifier vos rendez-vous, accéder aux questionnaires<br>santé et, s'il y a lieu, accéder à des renseignements et recommandations pour<br>améliorer votre santé. | Pour consulter la section Aide, Cliquez ici.<br>Pour contacter Medisys, Cliquez ici.                                                        |
| Soyez assuré que tous vos renseignements demeureront entièrement<br>confidentiels.                                                                                                    |                                                                                                    |

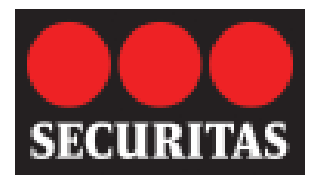

• Vous devrez modifier le mot de passe temporaire lors de votre connexion

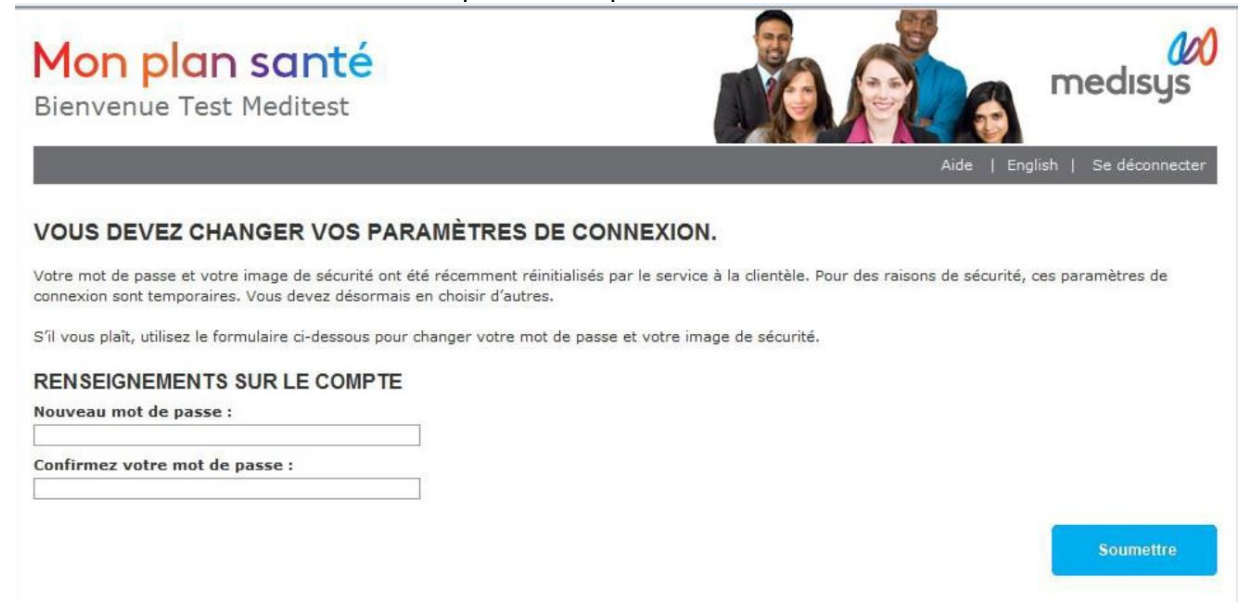

## Prendre un rendez-vous

Vous êtes maintenant prêt à prendre votre rendez-vous en ligne.

- 1. Sur la page d'accueil du portal, vous devez entrer le code d'accès de l'activité et appuyer sur « ajouter ».
- 2. Sous Vaccination antigrippale, cliquez sur « débuter »

| Mon plan santé                                                                                                    | medisys                                                     |  |
|----------------------------------------------------------------------------------------------------|-------------------------------------------------------------|--|
| ACCUEIL MON DOSSIER MES ACTIVITÉS MON AGENDA MON ARCHIVE                                                                                        | Aide   English   Se déconnecter                             |  |
| BIENVENUE SUR VOTRE PORTAIL SANTÉ PERSONNEL                                                                                                    | MES ACTIONS À PRENDRE                                       |  |
| Le portail santé est un outil convivial qui vous permet d'accéder à votre dossier au moment qui vous convient, et ce, en toute confidentialité. | Vaccination antigrippale<br>+ Il vous reste 1 rendez-vous à |  |
| Selon le programme choisi par votre employeur, vous pourrez :                                                                                   | prendre.                                                    |  |
| Prendre ou modifier un rendez-vous en vaccination                                                                                               |                                                             |  |
| Prendre ou modifier un rendez-vous pour rencontrer un professionnel de la santé Medisys                                                         | AJOUT D'UNE ACTIVITÉ                                        |  |
| Accéder aux questionnaires santé à remplir                                                                                                    | Cada d'assiàs de l'astivité                                 |  |
| Obtenir des résultats d'évaluation                                                                                                    |                                                             |  |
| Accéder à des outils et recommandations personnalisés pour améliorer votre santé                                                                | Ajouter                                                     |  |
|                                                                                                    | Voir toutes mes activités »                                 |  |
| Vaccination antigrippale                                                                                                    |                                                             |  |
| DÉBUTER                                                                                                    |                                                             |  |

- Suivre les instructions
- Choisir la date et l'heure

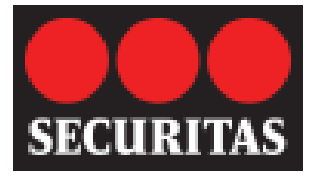

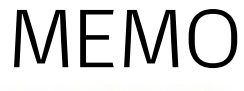

#### PRENEZ VOTRE RENDEZ-VOUS MAINTENANT

Veuillez prévoir 15 minutes d'attente après l'injection afin de s'assurer qu'aucun risque d'allergie majeur ne se produise. Arriver cinq (5) minutes avant l'heure prévue du rendez-vous; Porter un vêtement à manche courte ou ample.

| eu du rendez-vous :  | Cliquez sur | a plage hor | aire désirée | 1.1   |       |       |       |       |
|----------------------|-------------|-------------|--------------|-------|-------|-------|-------|-------|
| Medisvs Montreal     |             |             |              |       |       |       |       |       |
| 500 Sherbrooke ouest | 08:00       | 08:05       | 08:10        | 08:15 | 08:20 | 08:25 | 08:30 | 08:35 |
| Montreal             | 08:40       | 08:45       | 08:50        | 08:55 | 09:00 | 09:05 | 09:10 | 09:15 |
| GC<br>H3A 3C6        | 09:20       | 09:25       | 09:30        | 09:35 | 09:40 | 09:45 | 09:50 | 09:55 |
|                      | 10:00       | 10:05       | 10:10        | 10:15 | 10:20 | 10:25 | 10:30 | 10:35 |
|                      | 10:40       | 10:45       | 10:50        | 10:55 | 11:00 | 11:05 | 11:10 | 11:15 |
|                      | 11:20       | 11:25       | 11:30        | 11:35 | 11:40 | 11:45 | 11:50 | 11:55 |
|                      | 12:00       | 12:05       | 12:10        | 12:15 | 12:20 | 12:25 | 12:30 | 12:35 |
|                      | 12:40       | 12:45       | 12:50        | 12:55 | 13:00 | 13:05 | 13:10 | 13:15 |
|                      | 13:20       | 13:25       | 13:30        | 13:35 | 13:40 | 13:45 | 13:50 | 13:55 |
|                      | 14:00       | 14:05       | 14:10        | 14:15 | 14:20 | 14:25 | 14:30 | 14:35 |
|                      | 14:40       | 14:45       | 14:50        | 14:55 | 15:00 | 15:05 | 15:10 | 15:15 |
|                      | 15:20       | 15:25       | 15:30        | 15:35 | 15:40 | 15:45 | 15:50 | 15:55 |

#### • Confirmation de rendez-vous

Pour confirmer votre rendez-vous, veuillez valider toutes les informations entre un numéro de téléphone où vous pouvez facilement être joint et les autres informations, si nécessaire . Ensuite, cliquez sur "soumettre"

| ACCUEIL           | MON DOS        | SIER MES ACTIVITÉS                                                | MON AGENDA            | MON ARCHIVE                                                                 | Aide   Er                                                                                            | nglish                                            | Se déconnecter                   |
|-------------------|----------------|-------------------------------------------------------------------|-----------------------|-----------------------------------------------------------------------------|----------------------------------------------------------------------------------------------------|---------------------------------------------------|----------------------------------|
| Vaccination       | antigrippal    | e 🔻                                                               |                       |                                                                             | 1 Info                                                                                               | ormation                                          | 2 Rendez-vous 1                  |
| VEUILI            |                |                                                                   | DEZ-VOUS              |                                                                             |                                                                                                    |                                                   |                                  |
| Vei               | uillez prévoir | 15 minutes d'attente après                                        | l'injection afin de s | s'assurer qu'aucun risque d'allergie maj                                    | jeur ne se produise.                                                                                 |                                                   |                                  |
| Date et           | Heure          | 2014-10-24 08:00                                                  |                       |                                                                             |                                                                                                    |                                                   |                                  |
| Lieu du<br>vous : | rendez-        | <b>Medisys Montreal</b><br>500 Sherbrooke ouest<br>Montreal<br>OC |                       | Veuillez indique<br>l'infirmière peut<br>avec le numéro<br>consultation ave | r le numéro de télépl<br>: vous joindre à la ma<br>de poste, s'il y a lieu<br>:c le médecin, inscriv | hone où<br>aison ou<br>1. S'il s'ag<br>vez la rai | au travail<br>jit d'une<br>son : |
|                   |                | H3A 3C6                                                           |                       |                                                                             |                                                                                                    |                                                   | *                                |
|                   |                | Urée: 3 minutes                                                   |                       |                                                                             |                                                                                                    |                                                   |                                  |
|                   |                |                                                                   |                       |                                                                             | Retour                                                                                               | So                                                | umettre                          |

Un courriel vous sera envoyé contenant les détails relatifs au rendez-vous que vous avez sélectionné.

Le questionnaire et consentement à la vaccination que vous devez compléter et apporter à l'infirmière le jour de votre vaccin sera également envoyé par courriel.

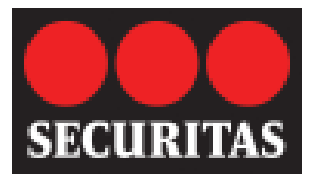

MEMO

6

## 1. Oppening an account

You can access the portal at: https://connexion.medisys.ca

To start, you must sign up and set up an account by following these simple steps.

On the main page of the portal, click on I want to sign up now.

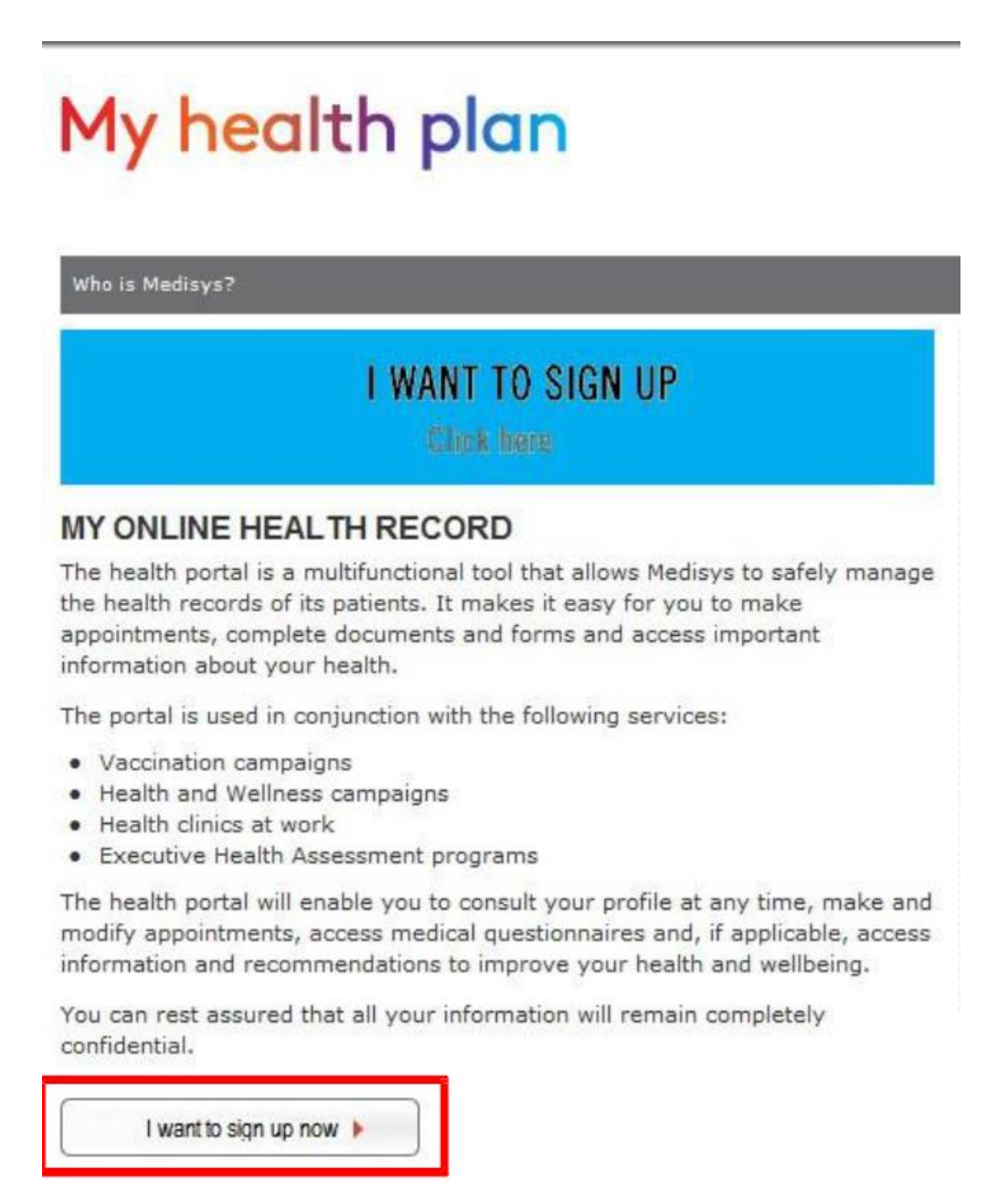

## Complete the registration form

Enter the access code: Contac your SSM or SST office. Andrea.mejia@securitas.ca

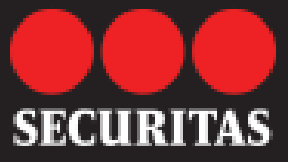

# Image: A cost of the second second secon

• Sign up Now

| My health pla                                                                         | IN                 |           |   |        |    | Ś | 2 | medisys          |
|---------------------------------------------------------------------------------------|--------------------|-----------|---|--------|----|---|---|------------------|
| « Return to Log in Page                                                               |                    |           |   |        |    |   |   | Help   Français  |
| 2 SIGN UP NOW<br>Personal Information                                                 |                    |           |   |        |    |   |   | * Required field |
| First Name: *<br>Last Name: *<br>Gender: *<br>Birthdate: *<br>Phone (to reach you): * | Gender:<br>Year: • | Month:    | • | Day: 🔻 |    |   |   |                  |
| Account Creation                                                                      |                    |           |   |        |    |   |   |                  |
| Email: *                                                                              |                    |           |   |        |    |   |   |                  |
| An email with your password will be sent                                              | to you for futu    | ar usage. |   | l agr  | ee |   |   |                  |

An email with your password will be sent to you for future usage.

You will be able to book you appointment by clicking on Continue.

| HOME                       | MY RECORD                           | MY ACTIVITIES           | MY AGENDA        | MY ARCHIVE                     | Help   Français                                    | s   Log Of  |
|----------------------------|-------------------------------------|-------------------------|------------------|--------------------------------|----------------------------------------------------|-------------|
| Flu vaccine                |                                     | <b>•</b>                |                  |                                | 1 Information 2                                    | Appointment |
|                            |                                     |                         |                  |                                |                                                    |             |
| FLU CA                     | MPAIGN                              |                         |                  |                                | Con                                                | tinue       |
| As Medisys                 | is always looking                   | for ways to give you    | better, more eff | ective health tools, we are p  | leased to introduce to you our new online health p | portal.     |
| With this ex<br>use portal | citing new tool, yo<br>environment. | ou will be able to take | e your appointme | ent, as well as participate in | a wellness program, in a safer, more effective an  | d easy-to-  |
|                            |                                     |                         |                  |                                |                                                    |             |
|                            |                                     |                         |                  |                                |                                                    |             |
|                            |                                     |                         |                  |                                |                                                    |             |

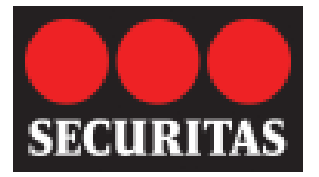

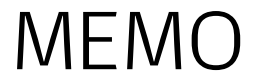

8

0

## • Access the portal

I want to sign up now 🕨

you can access your health portal thorough the right -hand portion of the homepage. Enter your email address and password and click on submit.

# My health plan

| My health plan                                                                                                    | medisys                                                                                                    |
|----------------------------------------------------------------------------------------------------|----------------------------------------------------------------------------------------------------|
| Who is Medisys?                                                                                                    | Help   França                                                                                                    |
| I WANT TO SIGN UP<br>Click here                                                                                                    | I ALREADY HAVE AN ACCOUNT                                                                                                    |
| MY ONLINE HEALTH RECORD<br>The health portal is a multifunctional tool that allows Medisys to safely manage<br>the health records of its patients. It makes it easy for you to make<br>appointments, complete documents and forms and access important<br>information about your health. | If you already have a health portal account, please enter your username a password in order to log on.<br>Username or email address: |
| The portal is used in conjunction with the following services:                                                                                                    | Password:                                                                                                    |
| <ul> <li>Vaccination campaigns</li> <li>Health and Wellness campaigns</li> <li>Health clinics at work</li> <li>Executive Health Assessment programs</li> </ul>                                                                                                    | I forgot my password »                                                                                                    |
| The health portal will enable you to consult your profile at any time, make and<br>modify appointments, access medical questionnaires and, if applicable, access<br>information and recommendations to improve your health and wellbeing.                                                | To consult our Help section, Click here.<br>To contact Medisys, Click here.                                                          |
| You can rest assured that all your information will remain completely<br>confidential.                                                                                                    |                                                                                                    |
|                                                                                                    |                                                                                                    |

You will be prompted to change your temporary password on your first log in.

| My health plan<br>Welcome Test Meditest                                                                                            |                                                                                      |
|----------------------------------------------------------------------------------------------------|--------------------------------------------------------------------------------------|
|                                                                                                    | Help   Français   Log Off                                                            |
| YOU MUST CHANGE YOUR LOGIN PARAMETE                                                                                                | RS.                                                                                  |
| Your password and security image have recently been reset by Custon<br>below to change your temporary password and security image. | er Service. For security reasons, these Login Parameters are temporary. Use the form |
| ACCOUNTINFORMATION                                                                                                    |                                                                                      |
| New password:                                                                                                    |                                                                                      |
| Confirm password:                                                                                                    |                                                                                      |
|                                                                                                    | Submit                                                                               |

## 2. Book an appointment

Now you are ready to book your appointment online.

Page 8

- 1. Step one: on the portal homepage enter the access code of the activity and then click on add. I
- 2. Step two : Click on Start under Flu vaccine.

|          |                                                                                                    |                             | 9                      |
|----------|----------------------------------------------------------------------------------------------------|-----------------------------|------------------------|
| ECURITAS | MEMO                                                                                                    | 26 Octobre 2                | 018                    |
|          | <b>My health plan</b><br>Welcome Test Meditest                                                                                                    |                             | medisys                |
|          | HOME MY RECORD MY ACTIVITIES MY AGENDA MY ARCHIVE WELCOME TO YOUR PERSONAL HEALTH PORTAL The health portal is a practical tool that will enable you to access your health record at any ti confidentiality.                                                                                                    | me while maintaining your F | YACTION PLAN           |
|          | Depending on the program offered by your employer, you will be able to:<br>Make or modify a vaccination appointment<br>Make or modify an appointment with a Medisys health professional<br>Access medical questionnaires<br>Obtain medical results<br>Access tools and nersonalized recommendations for your health |                             | DDING AN ACTIVITY      |
|          | Flu vaccine                                                                                                    | S                           | ee all my activities » |
|          |                                                                                                    |                             |                        |

You will then see the program description page. Click on Continue.

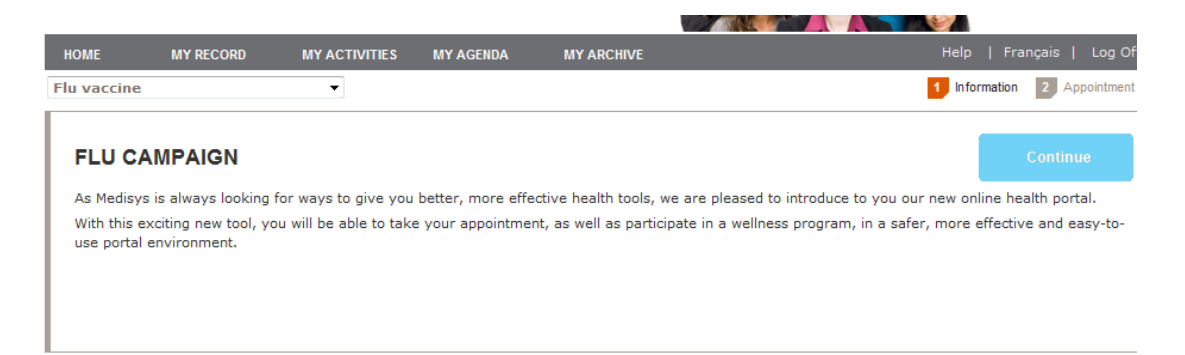

## 3. Choosing a date and time

| ME MY RECORD                                                                                 | MY ACTIVITIES          | MY AGENDA                                                                                                    | MY ARCHIVE                                                                                                    |                                                                                                    |                                                                                                    |                                                                                                    | He                                                                                                    |                                                                                                    |                                                                                                    |
|----------------------------------------------------------------------------------------------|------------------------|----------------------------------------------------------------------------------------------------|----------------------------------------------------------------------------------------------------|----------------------------------------------------------------------------------------------------|----------------------------------------------------------------------------------------------------|----------------------------------------------------------------------------------------------------|----------------------------------------------------------------------------------------------------|----------------------------------------------------------------------------------------------------|----------------------------------------------------------------------------------------------------|
| vaccine                                                                                      | •                      |                                                                                                    |                                                                                                    |                                                                                                    |                                                                                                    |                                                                                                    | <b>1</b> Ir                                                                                                    | formation                                                                                                    | 2 Appoint                                                                                                    |
| BOOK YOUR APPO                                                                               |                        | v                                                                                                    |                                                                                                    |                                                                                                    |                                                                                                    |                                                                                                    |                                                                                                    |                                                                                                    |                                                                                                    |
| No. of the second second                                                                     | -1.45                  |                                                                                                    |                                                                                                    |                                                                                                    |                                                                                                    |                                                                                                    |                                                                                                    |                                                                                                    |                                                                                                    |
| You will be asked to wa                                                                      | ait 15 minutes after r | eceiving the flu shot s                                                                                         | so you can b                                                                                                   | e monitorei                                                                                                    | d for any ad                                                                                                 | verse react                                                                                                  | ions.                                                                                                    |                                                                                                    |                                                                                                    |
| Arrive five (5) minutes                                                                      | before your appoint    | ment; Wear a short-s                                                                                            | leeved or lo                                                                                                   | ose-fitting s                                                                                                  | hirt or top.                                                                                                 |                                                                                                    |                                                                                                    |                                                                                                    |                                                                                                    |
|                                                                                              |                        |                                                                                                    |                                                                                                    |                                                                                                    |                                                                                                    |                                                                                                    |                                                                                                    |                                                                                                    |                                                                                                    |
| o schedule your appointr                                                                     | ment, please click     | on one of the time                                                                                              | slots listed                                                                                                   | below.                                                                                                    |                                                                                                    |                                                                                                    |                                                                                                    |                                                                                                    |                                                                                                    |
|                                                                                              |                        |                                                                                                    |                                                                                                    |                                                                                                    |                                                                                                    |                                                                                                    |                                                                                                    |                                                                                                    |                                                                                                    |
|                                                                                              |                        |                                                                                                    |                                                                                                    |                                                                                                    |                                                                                                    |                                                                                                    |                                                                                                    |                                                                                                    |                                                                                                    |
| popintment location:                                                                         |                        | Click on the                                                                                                    | desired time                                                                                                   | e slot:                                                                                                    |                                                                                                    |                                                                                                    |                                                                                                    |                                                                                                    |                                                                                                    |
|                                                                                              |                        |                                                                                                    |                                                                                                    |                                                                                                    |                                                                                                    |                                                                                                    |                                                                                                    |                                                                                                    |                                                                                                    |
|                                                                                              |                        |                                                                                                    |                                                                                                    |                                                                                                    |                                                                                                    |                                                                                                    |                                                                                                    |                                                                                                    |                                                                                                    |
|                                                                                              |                        |                                                                                                    |                                                                                                    |                                                                                                    |                                                                                                    |                                                                                                    |                                                                                                    |                                                                                                    |                                                                                                    |
| Medisys Montreal                                                                             |                        | 8:00 AM                                                                                                    | 8:05 AM                                                                                                    | 8:10 AM                                                                                                    | 2014-<br>8:15 AM                                                                                             | 10-24<br>8:20 AM                                                                                             | 8:25 AM                                                                                                    | 8:30 AM                                                                                                    | 8:35 AM                                                                                                    |
| Medisys Montreal<br>500 Sherbrooke ouest<br>Montreal                                         |                        | 8:00 AM<br>8:40 AM                                                                                              | 8:05 AM<br>8:45 AM                                                                                             | 8:10 AM                                                                                                    | 2014-<br>8:15 AM<br>8:55 AM                                                                                  | 10-24<br>8:20 AM<br>9:00 AM                                                                                  | 8:25 AM                                                                                                    | 8:30 AM<br>9:10 AM                                                                                              | 8:35 AM                                                                                                    |
| Medisys Montreal<br>500 Sherbrooke ouest<br>Montreal<br>QC                                   |                        | 8:00 AM<br>8:40 AM<br>9:20 AM                                                                                   | 8:05 AM<br>8:45 AM<br>9:25 AM                                                                                  | 8:10 AM<br>8:50 AM<br>9:30 AM                                                                                  | 2014-<br>8:15 AM<br>8:55 AM                                                                                  | 10-24<br>8:20 AM<br>9:00 AM<br>9:40 AM                                                                       | 8:25 AM<br>9:05 AM<br>9:45 AM                                                                                             | 8:30 AM<br>9:10 AM                                                                                              | 8:35 AM<br>9:15 AM                                                                                            |
| Medisys Montreal<br>500 Sherbrooke ouest<br>Montreal<br>QC<br>H3A 3C6                        |                        | 8:00 AM<br>8:40 AM<br>9:20 AM                                                                                   | 8:05 AM<br>8:45 AM<br>9:25 AM                                                                                  | 8:10 AM<br>8:50 AM<br>9:30 AM                                                                                  | 2014-<br>8:15 AM<br>8:55 AM<br>9:35 AM                                                                       | 10-24<br>8:20 AM<br>9:00 AM<br>9:40 AM                                                                       | 8:25 AM<br>9:05 AM<br>9:45 AM                                                                                             | 8:30 AM<br>9:10 AM<br>9:50 AM                                                                                   | 8:35 AM<br>9:15 AM<br>9:55 AM                                                                                 |
| Medisys Montreal<br>500 Sherbrooke ouest<br>Montreal<br>QC<br>H3A 3C6                        |                        | 8:00 AM<br>8:40 AM<br>9:20 AM<br>10:00 AM                                                                       | 8:05 AM<br>8:45 AM<br>9:25 AM<br>10:05 AM                                                                      | 8:10 AM<br>8:50 AM<br>9:30 AM<br>10:10 AM                                                                      | 2014-<br>8:15 AM<br>8:55 AM<br>9:35 AM<br>10:15 AM                                                           | 10-24<br>8:20 AM<br>9:00 AM<br>9:40 AM<br>10:20 AM                                                           | 8:25 AM<br>9:05 AM<br>9:45 AM<br>10:25 AM                                                                                 | 8:30 AM<br>9:10 AM<br>9:50 AM<br>10:30 AM                                                                       | 8:35 AM<br>9:15 AM<br>9:55 AM<br>10:35 AI                                                                     |
| Medisys Montreal<br>S00 Sherbrooke ouest<br>Montreal<br>QC<br>H3A 3C6<br>Ouration: 3 minutes |                        | 8:00 AM<br>8:40 AM<br>9:20 AM<br>10:00 AM<br>10:40 AM                                                           | 8:05 AM<br>8:45 AM<br>9:25 AM<br>10:05 AM<br>10:45 AM                                                          | 8:10 AM<br>8:50 AM<br>9:30 AM<br>10:10 AM<br>10:50 AM                                                          | 2014-<br>8:15 AM<br>8:55 AM<br>9:35 AM<br>10:15 AM<br>10:55 AM                                               | 10-24<br>8:20 AM<br>9:00 AM<br>9:40 AM<br>10:20 AM<br>11:00 AM                                               | 8:25 AM<br>9:05 AM<br>9:45 AM<br>10:25 AM<br>11:05 AM                                                                     | 8:30 AM<br>9:10 AM<br>9:50 AM<br>10:30 AM<br>11:10 AM                                                           | 8:35 AM<br>9:15 AM<br>9:55 AM<br>10:35 AM<br>11:15 AM                                                         |
| Medisys Montreal<br>500 Sherbrooke ouest<br>Montreal<br>QC<br>H3A 3C6<br>Ouration: 3 minutes |                        | 8:00 AM<br>8:40 AM<br>9:20 AM<br>10:00 AM<br>10:40 AM<br>11:20 AM                                               | 8:05 AM<br>8:45 AM<br>9:25 AM<br>10:05 AM<br>10:45 AM<br>11:25 AM                                              | 8:10 AM<br>8:50 AM<br>9:30 AM<br>10:10 AM<br>10:50 AM<br>11:30 AM                                              | 2014-<br>8:15 AM<br>8:55 AM<br>9:35 AM<br>10:15 AM<br>10:55 AM<br>11:35 AM                                   | 10-24<br>8:20 AM<br>9:00 AM<br>9:40 AM<br>10:20 AM<br>11:00 AM<br>11:40 AM                                   | 8:25 AM<br>9:05 AM<br>9:45 AM<br>10:25 AM<br>11:05 AM<br>11:45 AM                                                         | 8:30 AM<br>9:10 AM<br>9:50 AM<br>10:30 AM<br>11:10 AM<br>11:50 AM                                               | 8:35 AM<br>9:15 AM<br>9:55 AM<br>10:35 AM<br>11:15 AM<br>11:55 AM                                             |
| Medisys Montreal<br>500 Sherbrooke ouest<br>Montreal<br>QC<br>H3A 3C6                        |                        | 8:00 AM<br>8:40 AM<br>9:20 AM<br>10:00 AM<br>10:40 AM<br>11:20 AM<br>12:00 PM                                   | 8:05 AM<br>8:45 AM<br>9:25 AM<br>10:05 AM<br>10:45 AM<br>11:25 AM<br>12:05 PM                                  | 8:10 AM<br>8:50 AM<br>9:30 AM<br>10:10 AM<br>10:50 AM<br>11:30 AM<br>12:10 PM                                  | 2014-<br>8:15 AM<br>8:55 AM<br>9:35 AM<br>10:15 AM<br>10:55 AM<br>11:35 AM<br>12:15 PM                       | 10-24<br>8:20 AM<br>9:00 AM<br>9:40 AM<br>10:20 AM<br>11:40 AM<br>11:40 AM<br>12:20 PM                       | 8:25 AM<br>9:05 AM<br>9:45 AM<br>10:25 AM<br>11:05 AM<br>11:45 AM<br>12:25 PM                                             | 8:30 AM<br>9:10 AM<br>9:50 AM<br>10:30 AM<br>11:10 AM<br>11:50 AM<br>12:30 PM                                   | 8:35 AM<br>9:15 AM<br>9:55 AM<br>10:35 AM<br>11:15 AM<br>11:55 AM<br>11:55 AM                                 |
| Medisys Montreal<br>500 Sherbrooke ouest<br>Montreal<br>QC<br>H3A 3C6<br>Ouration: 3 minutes |                        | 8:00 AM<br>8:40 AM<br>9:20 AM<br>10:00 AM<br>10:40 AM<br>11:20 AM<br>12:40 PM                                   | 8:05 AM<br>8:45 AM<br>9:25 AM<br>10:05 AM<br>10:45 AM<br>11:25 AM<br>12:05 PM<br>12:45 PM                      | 8:10 AM<br>8:50 AM<br>9:30 AM<br>10:10 AM<br>10:50 AM<br>11:30 AM<br>12:10 PM<br>12:50 PM                      | 2014-<br>8:15 AM<br>8:55 AM<br>9:35 AM<br>10:15 AM<br>10:55 AM<br>11:35 AM<br>12:15 PM<br>12:55 PM           | 10-24<br>8:20 AM<br>9:00 AM<br>9:40 AM<br>10:20 AM<br>11:00 AM<br>11:40 AM<br>12:20 PM<br>1:00 PM            | 8:25 AM<br>9:05 AM<br>9:45 AM<br>10:25 AM<br>11:05 AM<br>11:45 AM<br>12:25 PM<br>1:05 PM                                  | 8:30 AM<br>9:10 AM<br>9:50 AM<br>10:30 AM<br>11:10 AM<br>11:50 AM<br>12:30 PM<br>1:10 PM                        | 8:35 AM<br>9:15 AM<br>9:55 AM<br>10:35 AI<br>11:15 AI<br>11:55 AI<br>12:35 PJ<br>1:15 PM                      |
| Medisys Montreal<br>500 Sherbrooke ouest<br>Montreal<br>QC<br>H3A 3C6<br>Ouration: 3 minutes |                        | 8:00 AM<br>8:40 AM<br>9:20 AM<br>10:00 AM<br>10:40 AM<br>11:20 AM<br>12:40 PM<br>1:20 PM                        | 8:05 AM<br>8:45 AM<br>9:25 AM<br>10:05 AM<br>10:45 AM<br>11:25 AM<br>12:05 PM<br>12:45 PM<br>12:25 PM          | 8:10 AM<br>8:50 AM<br>9:30 AM<br>10:10 AM<br>10:50 AM<br>11:30 AM<br>12:10 PM<br>12:50 PM<br>1:30 PM           | 2014-<br>8:15 AM<br>8:55 AM<br>9:35 AM<br>10:15 AM<br>10:55 AM<br>11:35 AM<br>12:15 PM<br>12:55 PM           | 10-24<br>8:20 AM<br>9:00 AM<br>9:40 AM<br>10:20 AM<br>11:00 AM<br>11:40 AM<br>1:00 PM<br>1:00 PM             | 8:25 AM<br>9:05 AM<br>9:45 AM<br>10:25 AM<br>11:05 AM<br>11:45 AM<br>12:25 PM<br>1:05 PM<br>1:45 PM                       | 8:30 AM<br>9:10 AM<br>9:50 AM<br>10:30 AM<br>11:10 AM<br>11:50 AM<br>12:30 PM<br>1:10 PM<br>1:50 PM             | 8:35 AM<br>9:15 AM<br>9:55 AM<br>10:35 AM<br>11:15 AM<br>11:55 AM<br>12:35 PM<br>1:15 PM                      |
| Medisys Montreal<br>500 Sherbrooke ouest<br>Montreal<br>QC<br>H3A 3C6<br>Ouration: 3 minutes |                        | 8:00 AM<br>8:40 AM<br>9:20 AM<br>10:00 AM<br>10:40 AM<br>11:20 AM<br>12:40 PM<br>1:20 PM<br>1:20 PM             | 8:05 AM<br>8:45 AM<br>9:25 AM<br>10:05 AM<br>10:45 AM<br>11:25 AM<br>12:45 PM<br>1:25 PM<br>2:05 PM            | 8:10 AM<br>8:50 AM<br>9:30 AM<br>10:10 AM<br>10:50 AM<br>11:30 AM<br>12:10 PM<br>1:30 PM<br>2:10 PM            | 2014-<br>8:15 AM<br>8:55 AM<br>9:35 AM<br>10:15 AM<br>10:55 AM<br>12:15 PM<br>1:35 PM<br>2:15 PM             | 10-24<br>8:20 AM<br>9:00 AM<br>9:40 AM<br>10:20 AM<br>11:00 AM<br>11:40 AM<br>1:220 PM<br>1:40 PM<br>2:20 PM | 8:25 AM<br>9:05 AM<br>9:45 AM<br>10:25 AM<br>11:05 AM<br>12:25 PM<br>1:05 PM<br>1:45 PM<br>2:25 PM                        | 8:30 AM<br>9:10 AM<br>9:50 AM<br>10:30 AM<br>11:10 AM<br>11:10 AM<br>12:30 PM<br>1:10 PM<br>1:50 PM<br>2:30 PM  | 8:35 AM<br>9:15 AM<br>9:55 AM<br>10:35 AN<br>11:15 AN<br>11:55 AN<br>12:35 PM<br>1:15 PM<br>2:35 PM           |
| Medisys Montreal<br>500 Sherbrooke ouest<br>Montreal<br>QC<br>H3A 3C6<br>Ouration: 3 minutes |                        | 8:00 AM<br>8:40 AM<br>9:20 AM<br>10:00 AM<br>10:40 AM<br>11:20 AM<br>12:00 PM<br>12:40 PM<br>2:00 PM<br>2:40 PM | 8:05 AM<br>8:45 AM<br>9:25 AM<br>10:05 AM<br>10:45 AM<br>11:25 AM<br>12:05 PM<br>1:25 PM<br>2:05 PM<br>2:45 PM | 8:10 AM<br>8:50 AM<br>9:30 AM<br>10:10 AM<br>10:50 AM<br>11:30 AM<br>12:10 PM<br>1:30 PM<br>2:10 PM<br>2:50 PM | 2014-<br>8:15 AM<br>9:35 AM<br>10:15 AM<br>10:15 AM<br>11:35 AM<br>12:15 PM<br>1:35 PM<br>2:15 PM<br>2:15 PM | 10-24<br>8:20 AM<br>9:00 AM<br>9:40 AM<br>10:20 AM<br>11:00 AM<br>12:20 PM<br>1:40 PM<br>2:20 PM<br>3:00 PM  | 8:25 AM<br>9:05 AM<br>9:45 AM<br>10:25 AM<br>11:05 AM<br>11:45 AM<br>12:25 PM<br>1:05 PM<br>1:45 PM<br>2:25 PM<br>3:05 PM | 8:30 AM<br>9:10 AM<br>9:50 AM<br>10:30 AM<br>11:10 AM<br>11:50 AM<br>1:2:30 PM<br>1:50 PM<br>2:30 PM<br>3:10 PM | 8:35 AM<br>9:15 AM<br>9:55 AM<br>10:35 AP<br>11:15 AP<br>11:55 AP<br>1:15 PM<br>1:55 PM<br>2:35 PM<br>3:15 PM |

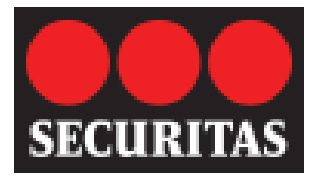

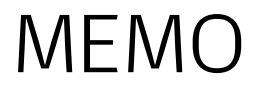

## Appointment confirmation

To confirm your appointment, validate all information, enter a phone number at which you can be reached, and other information, if required. Click on submit to confirm your appointment.

| НОМЕ                     | MY RECORD                           | MY ACTIVITIES                               | MY AGENDA           | MY ARCHIVE                                                            | Help   Fr                                                                                                    | ançais   Log Off |  |
|--------------------------|-------------------------------------|---------------------------------------------|---------------------|-----------------------------------------------------------------------|----------------------------------------------------------------------------------------------------|------------------|--|
| Flu vaccine              |                                     | •                                           |                     |                                                                       | 1 Information                                                                                                    | 2 Appointment 1  |  |
| PLEAS                    | E CONFIRM                           |                                             | ITMENT              |                                                                       |                                                                                                    |                  |  |
| You                      | will be asked to v                  | vait 15 minutes after r                     | eceiving the flu sl | hot so you can be monitored for any                                   | / adverse reactions.                                                                                                    |                  |  |
| Date and                 | d Time 201                          | 4-10-24 10:55                               |                     |                                                                       |                                                                                                    |                  |  |
| Appointment<br>location: | ment Med<br>500<br>Mon<br>QC<br>H34 | disys Montreal<br>Sherbrooke ouest<br>treal |                     | Could you pl<br>where the m<br>with your ex<br>appointment<br>reasons | Could you please provide your telephone number<br>where the nurse can reach you at home or at work and<br>with your extension, if applicable. If you need an<br>appointment with a physician, please give your<br>reasons |                  |  |
|                          |                                     |                                             |                     |                                                                       |                                                                                                    | *                |  |
|                          | C                                   | Duration: 3 minutes                         |                     |                                                                       |                                                                                                    | ~                |  |
|                          |                                     |                                             |                     |                                                                       | Back                                                                                                    | Submit           |  |

An email will be sent to you confirming the details of the appointment you have selected. You will also receive a questionnaire and consent form to print, complete, sign and bring to your appointment.